## Labelian I 税率変更方法

## 株式会社サトー

2019年6月12日

## [Labelian II]で税率を変更する

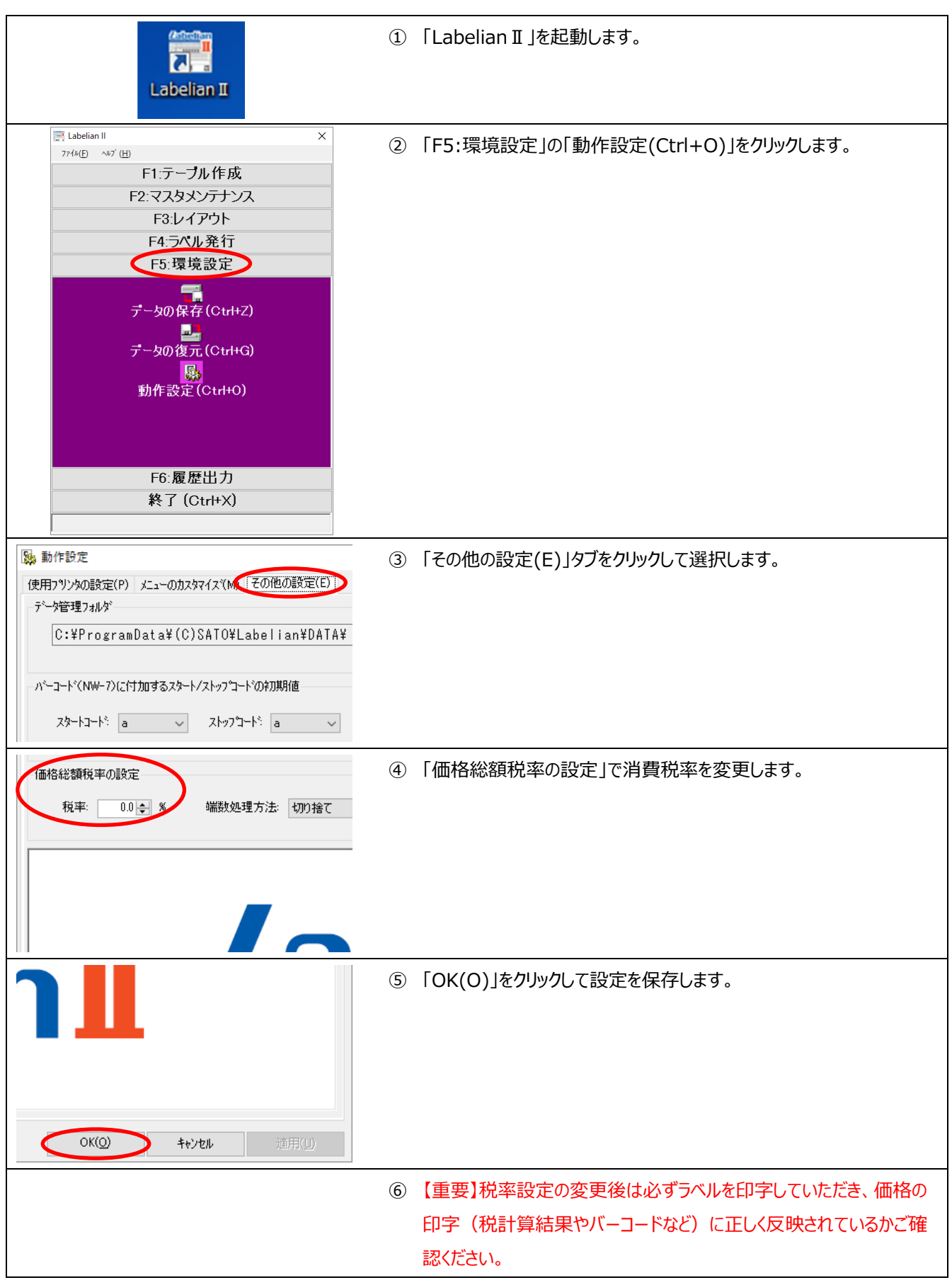